### **Self-Generation Incentive Program**

## **Online Application Database Tutorial**

Self-Generation Incentive Program **Online Application Database** 

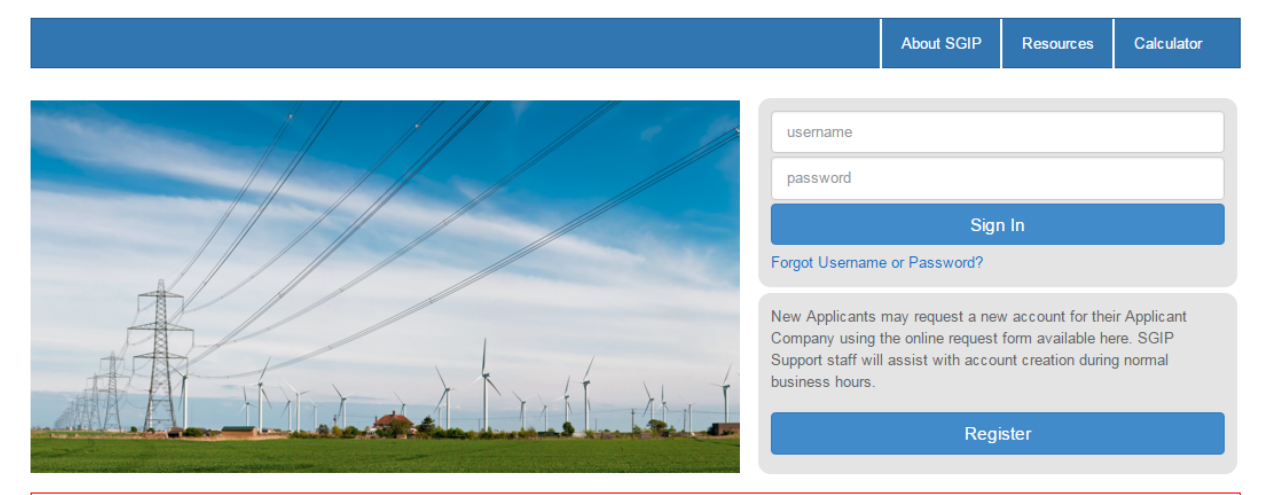

#### 2016 Self-Generation Incentive Program Opening Announcement

The SGIP 2016 Program will open to application submissions on Tuesday, February 23, 2016. Per D.15-12-027, applications will be accepted in each territory until 50% of the territory's 2016 SGIP program funds are reserved. Once 50% of funds have been reserved, PAs will not disburse any additional funds until further ordered by the Commission, as per the Decision. The 2016 applications are subject to the rules according to the 2016 Handbook<sup>1</sup> and must be submitted through the new application portal at www.selfgenca.com.

#### Important 2016 Program dates:

The application portal will be opened from 12:00 p.m. on February 8 until 6:00 p.m. February 22. During this time, parties will be able to request company and user registrations and prepare applications for submission.
 On February 22 at 6:00 p.m. the portal will be closed to applicants. All applications should be prepared prior to this time.
 On February 23 at 8:00 a.m. the portal will open for application submissions.
 Note: Customers served by SoCalGas and Edison cannot receive dual funding. Customers who are installing an AES, and are served by Edison, must euter their application for Edison fort.

must submit their application to Edison first.

#### Important reminders:

- Emailed and regular mail applications will not be accepted.<sup>2</sup>
   Applications are reviewed on a first-come, first-served basis.
   Only one application per project will be accepted.<sup>3</sup>
- Only one application per project will be accepted.<sup>3</sup>
   Application fees must be received within 15 days of application submission.

Please reach out to the Program Administrator in your utility territory if you have guestions.

#### Registering a New Account

In order to create, edit, and submit applications, you must first register a new account. If your company does not already have an account, please use the Registration Request Form to request one. You will receive contact about your request within the business day if submitted prior to 5pm PST; if you do not, please reach out to the support line below.

#### Supported Browsers and Devices

This site is compatible with the latest versions of Chrome, Firefox, and Internet Explorer 10 (and greater). The site is not recommended for use with other browsers or from tablets or mobile devices

<sup>1</sup>The 2016 SGIP Handbook will be available on the Program Administrators' websites February 8, 2016. <sup>2</sup>The application fee is the only reservation requirement that must be mailed directly to the Program Administrator. <sup>3</sup>The Program Administrators will exercise their judgment in assessing program infractions, which may include negligence or intentional submission of inaccurate project information in an attempt to circumvent program policies or create an undue advantage for financial gains.

Program Administrators

Pacific Gas and Electric (PG&E) selfgen@pge.com (415) 973-6436 http://www.pae.com/saip

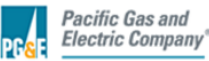

Center for Sustainable Energy sgip@energycenter.org (858) 244-1177

http://www.energycenter.org/sgip

Center for Sustainable Energy Southern California Gas Company selfgeneration@socalgas.com https://www.socalgas.com/for-yourbusiness/power-generation/self-generationincentive

Southern California Edison SGIPGroup@sce.com (866) 584-7436 http://www.sce.com/SGIP

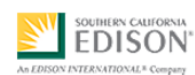

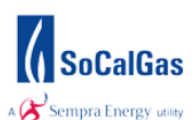

# **New Applicant Registration**

If you haven't already registered with the site, you will need to request an account by filling out the online registration form and submitting it to the SGIP Support Team. Click on **Registration** on the homepage to reach the registration form.

**Company Profile** Details refers to the company you work for and will be applying under. **Account Admin** Details refers to the company account administrator, or the individual who will be in charge of permitting access to the company account.

|                                                                                        |                               |                                   | About SGIP          | Resources          | Calculate |
|----------------------------------------------------------------------------------------|-------------------------------|-----------------------------------|---------------------|--------------------|-----------|
| w Applicants may request a new account for the<br>eation during normal business hours. | r Applicant Company using the | online request form available her | e. SGIP Support sta | ff will assist wit | h account |
| Company Profile Details                                                                |                               | 2. Account Admin De               | etails              |                    |           |
| Applicant Company Name:                                                                | or N/A:                       | Username*:                        |                     |                    |           |
| Mailing Address*:                                                                      |                               | Name(First Last)*:                |                     |                    |           |
| Mailing Address(line2):                                                                |                               | Phone*:                           |                     |                    |           |
| City*:                                                                                 | State*:                       | Mobile:                           |                     |                    |           |
| Zipcode":                                                                              |                               | Email":                           |                     |                    |           |
| Parent Company Name:                                                                   |                               |                                   |                     |                    |           |
|                                                                                        |                               |                                   |                     |                    |           |

# **Logging In**

Once an account has been created for you, you will need to log into the site using the **Sign In** button on the homepage. Once signed in, you will have access to your company's application dashboard and the ability to create and edit applications.

| Self-Generation Incentive Program<br>Online Application Database |                                                                          |                                                               |                                                              |                                       |
|------------------------------------------------------------------|--------------------------------------------------------------------------|---------------------------------------------------------------|--------------------------------------------------------------|---------------------------------------|
|                                                                  |                                                                          | About SGIP                                                    | Resources                                                    | Calculator                            |
|                                                                  | username                                                                 |                                                               |                                                              |                                       |
|                                                                  | password                                                                 |                                                               |                                                              |                                       |
| 11/1/                                                            | Forgot Usernam                                                           | e or Password?                                                | n In                                                         |                                       |
| A harrist with the                                               | New Applicants<br>Company using<br>Support staff will<br>business hours. | may request a ne<br>the online request<br>Il assist with acco | w account for the<br>form available he<br>unt creation durin | ir Applicant<br>ere. SGIP<br>g normal |
| MA.A. I I also the line of the line of the                       |                                                                          | Reg                                                           | ister                                                        |                                       |

# **Password Reset**

There are some important security measures in place that may require you to reset your password for the site. Your password will expire after 90 days, and your password will also need to be reset after three failed login attempts. In both of these instances you will need to use the **Forgot Username or Password?** link just below the sign in prompt.

Clicking this link directs you to a page where you can enter the email address associated with your account. When you enter the correct email address for your account, you will receive an email with a unique link to the change password form.

Click the link from that email to get to the password reset page where you can fill in your new password. When you reset your password you will need to adhere to the security requirements for the length and content of your password. Once you have typed in a new password that meets these requirements, click **Save** and you will be asked to log in to the website using your new password.

| Self-Generation Incentive Program                                                                                                    |            |           | Logi       |
|----------------------------------------------------------------------------------------------------|------------|-----------|------------|
|                                                                                                    | About SGIP | Resources | Calculator |
| Forgot your password? Enter your email address below and we'll email instructions for setting a new one.<br>E-mail                                                              |            |           |            |
| © 2015 State of California and the Self-Generation Incentive Program<br>For assistance, email SGIPupport@energy-solution.com or call 677-651-8608 during normal business hours. |            |           |            |

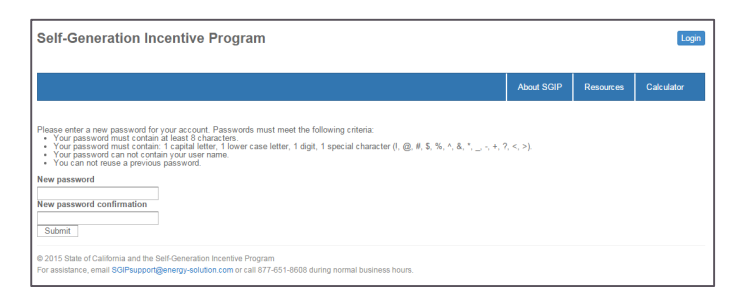

# **Application Dashboard**

Once you've logged in, you will be redirected to your company's Application Dashboard. This Dashboard shows all of your applications and provides some information about each, such as application number, current status, and due dates for upcoming application milestones.

In the upper left-hand corner of the table you can set how many records appear on the current page. In the upper right-hand corner, the search field allows you to filter through a list of applications. In the lower righthand corner, you can page through the application records.

If you want to create a new application, click the **Create New** button. If you want to see or edit an existing application, you can click on the application code to take you to the application summary page. Application codes will display as "null" for RRF Draft applications. You will receive an application code when you submit your RRF.

If you have applied in the past, you will see current and completed applications in your dashboard.

| now 10 + entries   |                       |                                                          |                | Search:                 |   |
|--------------------|-----------------------|----------------------------------------------------------|----------------|-------------------------|---|
| Application Number | Host Customer 🛛 🍦     | Site Address \$                                          | Stage/Status 🖨 | Status Date \$ Next Duc | ÷ |
| null               |                       | CA                                                       | RRF Draft      | 02/07/2016              | > |
| null               |                       | CA                                                       | RRF Draft      | 02/07/2016              | > |
|                    | В                     | O P Q, CA 12314                                          | RRF Draft      | 02/07/2016              | > |
| null               |                       | CA                                                       | RRF Draft      | 02/07/2016              | > |
| SCG-SGIP-2016-xxxx | Host Customer Co Name | 123 Main St City, CA 12345                               | RRF Draft      | 01/28/2016              | > |
| null               | Host Customer Co Name | Proj Site Mailing Proj Site Mailing2 Proj City, CA 12341 | RRF Draft      | 02/06/2016              | > |
| null               |                       | CA                                                       | RRF Draft      | 02/05/2016              | > |
| null               | Test Application      | CA                                                       | RRF Draft      | 01/31/2016              | > |
| null               |                       | CA                                                       | RRF Draft      | 02/04/2016              | > |
| null               |                       | CA                                                       | RRF Draft      | 02/01/2016              | > |
| Application Number | Host Customer         | Site Address                                             | Stage/Status   | Status Date Next Due    |   |

| $\langle$ | Dashboard -<br>+ Create New<br>Show 6 2 entries |   |                 |                | Search:                |    |
|-----------|-------------------------------------------------|---|-----------------|----------------|------------------------|----|
|           | Application Number \$ Host Customer             | ¢ | Site Address 🔶  | Stage/Status 🔶 | Status Date 🔶 Next Due | •) |
|           | null                                            |   | CA              | RRF Draft      | 02/07/2016             | >  |
| (         | null                                            |   | CA              | RRF Draft      | 02/07/2016             | >  |
|           | в                                               |   | O P Q, CA 12314 | RRF Draft      | 02/07/2016             | >  |
|           | null                                            |   | CA              | RRF Draft      | 02/07/2016             | >  |

# **Edit Application**

Clicking the Create New button will take you to the Edit Application page. There are several menu options that appear on the right side of this page for managing application submittal and review.

The first question on every application is the Program Administrator Territory. This is a critical field that informs the remaining form and document requirements for your application. The PA territory cannot change after you submit your RRF, if you wish to change territory after that, you will have to start a new application.

There are 16 panels on the application that may be required based on the equipment type and the current application milestone. The panels appear in a collapsed view – click the arrow in the panel header to expand it. Fill in the required information on the panel and use the **Save** button in the bottom right of the panel to save your information. Required fields are marked by a red asterisk.

Save each panel as you go to save the latest information. If you wish to cancel your changes, simply refresh the page without clicking save.

Some fields requirements depend on your answer to another field. Those fields will appear or disappear based on your responses to previous questions.

| Dashboard +                     |                   |                   |                                                                                                    |                         |
|---------------------------------|-------------------|-------------------|----------------------------------------------------------------------------------------------------|-------------------------|
| p List   Application   Edit     |                   |                   | Current Status: RRF Draft                                                                                                    | Edit Application        |
|                                 | Program Administr | rator Territory * |                                                                                                    | Application<br>Details  |
| Host Customer Contact           |                   |                   | ~                                                                                                    | Documents               |
| Contact Name (First and Last) * |                   |                   | NOTES                                                                                                    | Communication<br>Submit |
| Company Name *                  | Parent Company N  | lame              | Provide the contact information for the Host<br>Customer. See the SGIP Handbook for<br>program eligibility requirements of the Host<br>Customer. |                         |
| Mailing Address *               |                   |                   | NAICS codes are required for Non-<br>Residential Host Customers. The NAICS<br>Code database is available at                                      |                         |
| City*                           | State *           | Zip Code *        | If you cannot determine your NAICS Code,<br>please enter "unknown" into the field.<br>However, you must enter a valid NAICS                      |                         |
| Email Address *                 | Phone Number *    |                   | Code in your Incentive Claim Form.                                                                                                    |                         |
| Sector*                         | NAIC \$ Code      |                   |                                                                                                    |                         |
| ¥                               |                   | Save              |                                                                                                    |                         |

| Equipment Technology * | F | uel Type * |   |
|------------------------|---|------------|---|
| Fuel Cell CHP          | • |            | * |
| Biogas Source          |   |            |   |
|                        | • |            |   |

For example, in the **Proposed System Information** panel the only required field initially is Equipment Technology. If you select Fuel Cell CHP, the Fuel Type appears with an asterisk and is now required. Then, if you select Landfill Gas as your Fuel Type and Directed as your Biogas Source, a new field pops up on the right that asks if the biogas is produced in California.

Some panels are required based on your selections. For example, Directed Biogas Projects must complete the **Directed Biogas Contract Details** panel. Similarly, Residential AES Projects must complete the **Residential AES Affidavit** panel.

The **Incentive Calculation** panel does not require any inputs. After you have saved your form inputs for all required fields, click **Request Data** to generate an incentive calculation for your application. If the calculation is unable to run due to errors, revise the issues noted, save, and click **Request Data** again.

The **Incentive Calculator** panel provides a breakdown of how various program rules impact your calculated incentive. If you see a negative (red) value in the righthand column, then the incentive is being capped by one of the program rules. The **Calculated Incentive** is displayed in the lower right-hand corner of the panel. Please reference the Handbook for SGIP Incentive calculation rules.

# **Application Details**

Before printing, please review your application in the **Application Details** on the right navigation menu. This will render the application in print mode, which is read-only.

After initial submission, your application will go through various statuses such as Review and Technical Review. When the application is not in Draft or Suspended status, applicants may not make changes and will not have a link to the Edit Application view. Instead, this read-only mode will display when you open an application from your Dashboard that is in PA review.

## **Documents**

Your application will require you to upload required documents. Using the right-hand menu, navigate to the **Documents** page. The documents list will expand to show the required documents for the milestone you are currently editing (i.e. RRF/PPM/ICF). If you need to update documents from a previous stage, just click the expand arrow to submit revisions to previously uploaded documents.

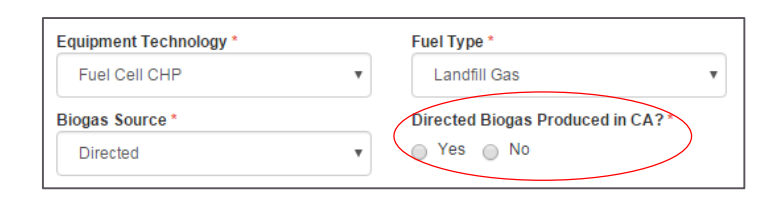

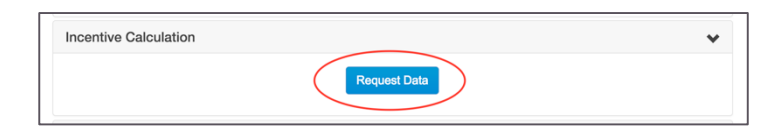

| Incentive Rate (SW) \$0.44<br>Capacity (W) \$,500<br>Eligible Capacity (W) \$,500<br>Previous SGIP Capacity (W) 0 0 0 0<br>Biogas Adder<br>Incentive Rate (SW)<br>Eligible Capacity (W) 0<br>Biogas Adder Amount<br>DBG Premium Cap<br>Other Incentives Total See other Incentive table for more Information Impact on SGIP<br>Dollars                                                                                                    | \$2,904.0  |
|----------------------------------------------------------------------------------------------------|------------|
| Biogas Adder<br>Incentive Rate (SW)         0           Eligible Capacity (W)         0           Periodus SGIP Capacity (W)         0           DBG Permitim Cap         c)           JOBS Permitim Cap         c)           Other Incentives         Total           Bee other Incentive table for more information         Impact on SGIP                                                                                                    |            |
| Incentive Rate (\$W)<br>Eligible Capacity (W) 0<br>Biogas Adder Amount 0<br>BIO Previous SGIP Capacity (W) 0<br>Biogas Adder Amount 0<br>Dollars Capacity (W) 0<br>Lesser of b or c d)<br>Cher Incentives 0<br>Dollars Capacity Capacity Cap |            |
| Other Incentives Total See other Incentive table for more information Impact on SGIP Dollars                                                                                                    |            |
|                                                                                                    | ncentive   |
| Other IOU Incentive (100%)         0         e)           Oher Non-OU Incentive (5%)         0         f)           Non-Ratepayer Incentive (0%)         0         d)           Adjusted Equipment Incentive (1%)         0         g)           Total Other Incentives         b)         0                                                                                                    | \$2,904.0  |
| Incentive Adjustments Equipment Biogas Adder + Other Incentives <= Incentive<br>Incentive + Cap(s) Add                                                                                                    | Incentive  |
| SGIP Contribution Cap g) \$2,904.00 \$14,280.00 *1)<br>(Equipment Only)'                                                                                                    |            |
| Project Incentive Cap (Equipment g+i=j)         \$2,904.00         0         \$5,000,000.00         **k)           and Biogas)         Image: Cap (Equipment g+i=j)         \$2,904.00         Image: Cap (Equipment g+i=j)         \$2,904.00         Image: Cap (Equipment g+i=j)         \$3,900.00         Image: Cap (Equipment g+i=j)         \$3,900.00         Image: Cap (Equipment g+i=j)         \$3,900.00         Image: Cap (Equipment g+i=j)         \$3,900.00         Image: Cap (Equipment g+i=j)         \$3,900.00                                                                                                    |            |
| Eligible Cost Cap (All Incentives) j+k=1) \$2,904.00 0 \$23,800.00***m)                                                                                                    |            |
| Calculated SGIP Incentive <sup>2</sup>                                                                                                    | \$2,904.00 |

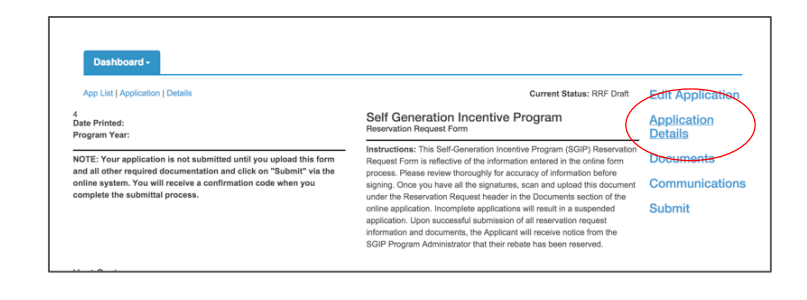

| List   Application   Documents | Current Status: RRF Draft | Edit Application       |
|--------------------------------|---------------------------|------------------------|
| RRF                            | >                         | Application<br>Details |
| PPM                            | >(                        | Documents              |
| ICF                            | >                         | Communication          |
|                                |                           | Submit                 |

You must upload a signed copy of your application.

At each milestone, RRF, PPM, ICF, you will need to download the print form, sign, and re-upload the signed copy. To print a copy of the form for signature, click **Print and Sign**. This button will only be available to you when your application meets all the required fields.

If you receive any error messages, return to the **Edit Application** page, correct your errors, save and click **Print & Sign** from the Documents page again.

Print the document and gather the required signatures, then scan and upload all the pages as a pdf. Use the **Upload New** button to upload the signed form. (*Caution: if* you make changes to Edit Application after *uploading your signed document you will have to upload an updated version with new signatures*).

For the rest of the documents that are required for your application, use the **Upload New** button to upload a new document. If you need to replace it, use the Upload new button again and your old document will be replaced. The document upload size limit is 25MB but you may upload compressed (.zip) files for larger documents.

#### **Document Resources**

Some documents require a you to use a template form, you can find the links to download the blank copy of supporting program documents are provided on the <u>Resources</u> tab. This tab is accessible from the homepage. The documents are also available from the Program Administrator websites listed at the bottom of the homepage.

## **Submit Page**

Navigate to the **Submit** page when your application is complete and you have uploaded all required documents. If you encounter error messages when you click the **Submit** button, return to **Edit Application** and correct any errors.

## **After Submission**

After you submit your application you will receive a confirmation email with your application number. The Program Administrator (PA) for the utility territory will review your application in the order in which it was received. Check your email for communication from your PA and check your dashboard to see the status of your application.

| Dashboard -                                                                                                    |                           |                        |
|----------------------------------------------------------------------------------------------------|---------------------------|------------------------|
| App List   Application   Documents                                                                                                    | Current Status: RRF Draft | Edit Application       |
| RRF                                                                                                    | ~                         | Application<br>Details |
| New   Reservation Request Form                                                                                                    |                           | Documents              |
| The RRF is a document you fill out online. Click Edit Application to continue.                                                                              | Edit Application          | Communications         |
| When your form is complete, click <b>Print &amp; Sign</b> to get a printable version of the form. Attach a signed copy of the form with <b>Upload New</b> . | Print & Sign Upload New   | Gubint                 |

| Dashboard -                                                                                                    |                           |                          |
|----------------------------------------------------------------------------------------------------|---------------------------|--------------------------|
| App List   Application   Documents                                                                                                    | Current Status: RRF Draft | Edit Application         |
| RRF                                                                                                    | *                         | Application<br>Details   |
| New   Reservation Request Form                                                                                                    |                           | <b>Documents</b>         |
| The RRF is a document you fill out online. Click Edit Application to continue.                                                              | Edit Application          | Communications<br>Submit |
| When your form is complete, click Print & Sign to get a printable version of the form. Attach a<br>signed copy of the form with Upload New. | Print & Sign Upload New   |                          |

| pp List   Application   Submit                                                                                                    | Current Status: RRF Draft                 | Edit Application       |
|----------------------------------------------------------------------------------------------------|-------------------------------------------|------------------------|
| arefully review your application before proceeding. Once you submit your application you will not be at<br>ocumentation for this application milestone unless requested by the PA. | ole to make changes or provide additional | Application<br>Details |
| lick the Submit button below to submit your application to the Program Administrator. NOTE: An application Fee. Review will commence once the Application Fee has been received.   | ation is not complete without the         | Documents              |